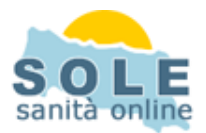

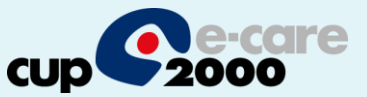

#### Ricetta dematerializzata Phronesis

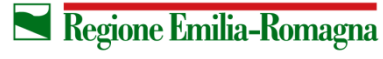

SERVIZIO SANITARIO REGIONALE EMILIA-ROMAGNA 1

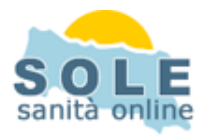

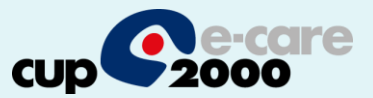

## Procedere come di consueto per effettuare le **Prescrizioni di Farmaci**: la voce "Ricetta dematerializzata" è attiva di default

| <b>V</b>                       | Phronesis - Utente attivo: Dott COLLAUDO                                                                                                    | - 🗆 🛛     |
|--------------------------------|----------------------------------------------------------------------------------------------------|-----------|
| Paziente Visualizza Gest       | tione Dati di base Diari Stampa Riepiloghi SOLE Archivio Progetti Strumenti ?                                                                                                    |           |
| 📔 🔓 🗅 📴 🚭 🕞                    | n 📷 🗐 😒 🖕 🤣 🤎 🕶 🍛 🛄 🕡 🛛 🗍 Archivio pazienti principale                                                                                                    | • 8       |
| $\nabla$                       | ASSISTITOPROVA SYNTECH (13) - Terapia farmacologica                                                                                                    | - 🗆 🗙     |
| Farmaco Modifica Visualiz      | za Strumenti                                                                                                    |           |
|                                | D=1   = 1   = 1   = 1   = 1   = 1   = 1   = 1   = 1   = 1   = 1   = 1   = 1   = 1   = 1   = 1   = 1   = 1   = 1   = 1   = 1   = 1   = 1   = 1   = 1   = 1   = 1   = 1   = 1   = 1   = 1   = 1   = 1   = 1   = 1   = 1   = 1   = 1   = 1   = 1   = 1   = 1   = 1   = 1   = 1   = 1   = 1   = 1   = 1   = 1   = 1   = 1   = 1   = 1   = 1   = 1   = 1   = 1   = 1   = 1   = 1   = 1   = 1   = 1   = 1   = 1   = 1   = 1   = 1   = 1   = 1   = 1   = 1   = 1   = 1   = 1   = 1   = 1   = 1   = 1   = 1   = 1   = 1   = 1   = 1   = 1   = 1   = 1   = 1   = 1   = 1   = 1   = 1   = 1   = 1   = 1   = 1   = 1   = 1   = 1   = 1   = 1   = 1   = 1   = 1   = 1   = 1   = 1   = 1   = 1   = 1   = 1   = 1   = 1   = 1   = 1   = 1   = 1   = 1   = 1   = 1   = 1   = 1   = 1   = 1   = 1   = 1   = 1   = 1   = 1   = 1   = 1   = 1   = 1   = 1   = 1   = 1   = 1   = 1   = 1   = 1   = 1   = 1   = 1   = 1   = 1   = 1   = 1   = 1   = 1   = 1   = 1   = 1   = 1   = 1   = 1   = 1   = 1   = 1   = 1   = 1   = 1   = 1   = 1   = 1   = 1   = 1   = 1   = 1   = 1   = 1   = 1   = 1   = 1   = 1   = 1   = 1   = 1   = 1   = 1   = 1   = 1   = 1   = 1   = 1   = 1   = 1   = 1   = 1   = 1   = 1   = 1   = 1   = 1   = 1   = 1   = 1   = 1   = 1   = 1   = 1   = 1   = 1   = 1   = 1   = 1   = 1   = 1   = 1   = 1   = 1   = 1   = 1   = 1   = 1   = 1   = 1   = 1   = 1   = 1   = 1   = 1   = 1   = 1   = 1   = 1   = 1   = 1   = 1   = 1   = 1   = 1   = 1   = 1   = 1   = 1   = 1   = 1   = 1   = 1   = 1   = 1   = 1   = 1   = 1   = 1   = 1   = 1   = 1   = 1   = 1   = 1   = 1   = 1   = 1   = 1   = 1   = 1   = 1   = 1   = 1   = 1   = 1   = 1   = 1   = 1   = 1   = 1   = 1   = 1   = 1   = 1   = 1   = 1   = 1   = 1   = 1   = 1   = 1   = 1   = 1   = 1   = 1   = 1   = 1   = 1   = 1   = 1   = 1   = 1   = 1   = 1   = 1   = 1   = 1   = 1   = 1   = 1   = 1   = 1   = 1   = 1   = 1   = 1   = 1   = 1   = 1   = 1   = 1   = 1   = 1   = 1   = 1   = 1   = 1   = 1   = 1   = 1   = 1   = 1   = 1   = 1   = 1   = 1   = 1   = 1   = 1   = 1   = 1   = 1   = 1   = 1   = 1   = 1   = 1   = 1   = 1   = 1   = 1   = 1   = 1 |           |
| Fasce A stampa su: Ricett      | tario SSN - Sistema TS 🗾 PDFCreator 💌                                                                                                    |           |
| Fascia C stampa su: Ricett     | tario privato 💌 PDFCreator                                                                                                    | 7         |
| Problema attivato: (nessun pro | oblema attivato) 💽 Oscura dai anagrafici: Chiedi 💌 Ricetta dematerializzata: Si 💌                                                                                                    |           |
| A T C S M I PDF SV             | Data Pezii Farmaco Esenzione Classe Nota Ultima prescr.<br>23/04/2014 I                                                                                                    | Posologia |
| <                              |                                                                                                    | >         |
| I C<br>Information<br>Channel  | Canale di informazione e aggiornamento scientifico<br>per ricevere le informazioni è necessaria una connessione internet attiva                                                                                                    |           |
| Inserisce                      |                                                                                                    | 11        |

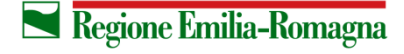

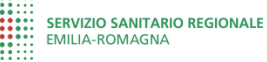

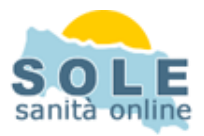

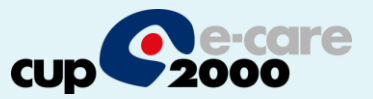

# Anche per le **Prescrizioni di Esami**: la voce "Ricetta dematerializzata" è spuntata di default:

| Cestino PERSEC     | 928 OpenOff          | rice Adobe Reader           |                                              |                                  |          |          | _       |
|--------------------|----------------------|-----------------------------|----------------------------------------------|----------------------------------|----------|----------|---------|
|                    | ▼                    | Pł                          | nronesis - Utente attivo: Dott COLI          | LAUDO – 🗆                        | ×        |          |         |
|                    | Deniente 10          | ASSISTIT                    | OPROVA SYNTECH (13) - Esami d                | i laboratorio                    |          | - 🗆      | ×       |
| Esami Modifica     | Singolo esame        | Visualizza                  |                                              |                                  |          |          |         |
| 📰   🎇   😵          |                      | ±i ‡i   🖨 🐛 🗊 🔯             | 🛌   🚘   🖆   🌆 🛷                              |                                  |          |          |         |
| Stampa su: Rice    | ettario SSN - Sisten | na TS PDFC                  | reator 🗾                                     |                                  |          |          |         |
| Problema attivato: | (nessun problema     | a attivato) 🗾 🗖 Visua       | alizza analiti Oscura dai anagrafici: Chiedi | 💌 Ricetta dematerializzata: Si 💽 |          |          |         |
| 23/04/2014         |                      |                             |                                              |                                  |          |          |         |
| A T S I PDF        | Data                 | Codice univoco prescrizione | Q.tà Esame                                   | Car pione Priorità               | Valore U | Inità Mi | n \land |
|                    | 23/04/2014           |                             | 1 EMOCROMO COMPL.CON FO                      | DRMULA E PIAS Breve              |          |          |         |
| *                  | 23/04/2014           |                             |                                              | Breve                            |          |          |         |
| <                  |                      |                             |                                              |                                  |          |          | ~       |
| Inserisce          |                      |                             |                                              |                                  |          |          | 11.     |

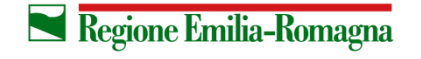

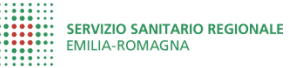

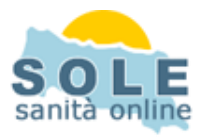

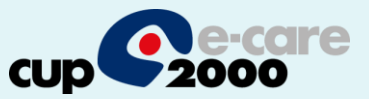

### Nel caso sia impossibile inviare una ricetta dematerializzata il sistema propone la possibilità di stampare su ricetta rossa

| Court |                                                                                                    |
|-------|----------------------------------------------------------------------------------------------------|
| 8     |                                                                                                    |
|       | Warning                                                                                                    |
| 4     | Si e verificato il seguente errore durante l'invio della ricetta dematerializzata.<br>Connessione con il Progetto SOLE assente.     Vuoi stampare la prescrizione NON dematerializzata? |
|       | <u>Y</u> es <u>N</u> o                                                                                                    |

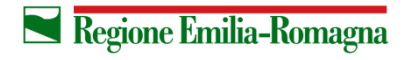

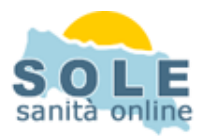

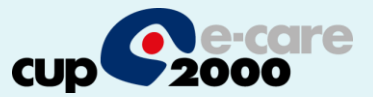

### **Per annullare una prescrizione** fare tasto destro sulla voce da eliminare e scegliere "Cancella":

| 🗲 🗅 🖙 🎒<br>V          | ) 🕞 🐚 🖩 🧐 🖄 🐼 💙 ۹<br>Paziente tes | 🎙 🔹 😓 🛄 🦆<br>TSOGEL (4) - Terania farm | Archivio pazier      | nti principale             | ▼ <u>₹</u> |
|-----------------------|-----------------------------------|----------------------------------------|----------------------|----------------------------|------------|
| Farmaco Modifica      | Visualizza Strumenti              |                                        | ucologicu            |                            | 22         |
|                       | te   ⊕   ti   ti   ⊕              | vo   🥂   🐌 🕱 🚞   🔤                     | ettagli              |                            |            |
| Fasce A stampa su:    | Ricettario SSN - Sistema TS       | PDFCreator                             |                      | -                          |            |
| Fascia C stampa su:   | Ricettario privato                | PDFCreator                             |                      | •                          |            |
| Problema attivato: [n | nessun problema attivato) 💌 🔻     | Oscura dai anagrafici: Chiedi          | ▼ Ricetta dematerial | izzata: Si 👻               |            |
| 1.1.1.1.1.1           |                                   |                                        |                      |                            |            |
| ATCSMI                | PDF SV Data Pezzi Farmaco         |                                        | enzione Classe N     | ota Ultima prescr. Posoloj | gia 🔨      |
|                       | 10/04/2014 2 ABBA                 | Zoom                                   |                      |                            |            |
|                       |                                   | Broblem                                | i                    |                            |            |
|                       |                                   | FIODIEI                                | lha                  |                            |            |
|                       |                                   | Note                                   |                      |                            |            |
|                       |                                   | Lega a p                               | oroblema             |                            | ~          |
| <                     |                                   | Prenota                                | per stampa           |                            | >          |
|                       |                                   | Stampa                                 |                      |                            |            |
|                       | Canal                             | e di informa                           | _                    | entifico                   |            |
|                       | Curran                            | Cancella                               | 3                    |                            |            |
| Information           |                                   | per ricevere le inform Esenzior        | ne                   | ra                         |            |
| Channel               |                                   | Ripeti                                 |                      |                            |            |
|                       |                                   | Allarme                                |                      |                            |            |
| Consulta              |                                   | Privato                                |                      |                            |            |
|                       |                                   | Indicazio                              | oni                  |                            |            |
|                       |                                   |                                        |                      |                            |            |
|                       |                                   | Schedar                                | techica              |                            |            |
|                       |                                   | Scheda                                 | tecnica              |                            |            |

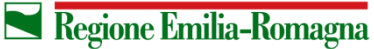

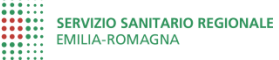

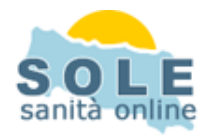

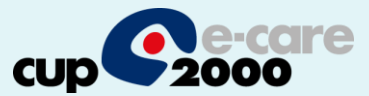

#### Configurazione stampanti

| ♥ Phrc                                     | nesis - Utente attivo: Dott COLLAUDO -                                         |     | ×      |
|--------------------------------------------|--------------------------------------------------------------------------------|-----|--------|
| Paziente Visualizza Riepiloghi SOLE Archiv | io Preferiti Progetti Strumenti ?                                              |     |        |
|                                            | ♥ ♥ ▼   →   □   Farmaci Farmaci Informazioni sulle schede tecniche dei farmaci | F10 | 2      |
|                                            | 📔 🥱 😵 Indirizz 🛄 Agenda                                                        | F3  | 2      |
|                                            | Simulazione rischio cardiovascolare                                            |     |        |
|                                            | 🤎 Carte del rischio cardiovascolare                                            | •   |        |
|                                            | 👏 Curve di crescita                                                            | •   |        |
|                                            | Profili esami                                                                  |     |        |
|                                            | Configura stampe                                                               |     |        |
|                                            | Configura moduli per la stampa                                                 |     |        |
|                                            | Configura esenzioni                                                            |     |        |
|                                            | Configura intestazione per la stampa                                           |     |        |
|                                            | Configura stampa prescrizioni su proprio ricettario                            |     |        |
|                                            | Glossari                                                                       | •   |        |
|                                            | Precodifiche                                                                   | •   |        |
|                                            | Elenco fattori di rischio                                                      | •   |        |
|                                            | 🛸 Elaboratore testi                                                            |     |        |
|                                            | Abilita funzionalità NET                                                       |     |        |
|                                            | 🛟 Verifica aggiornamenti elenco farmaci                                        |     |        |
|                                            | 🔝 Verifica aggiornamenti Phronesis                                             |     | $\sim$ |
|                                            | Salva                                                                          | •   |        |
| Cartelle: 45                               | C:\Program Files (x86) Ripristina                                              | •   |        |
|                                            | 😡 Opzioni                                                                      |     |        |

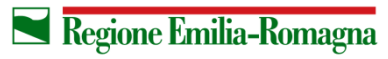

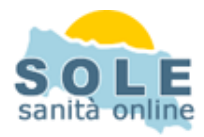

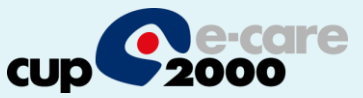

#### Verrà utilizzata per la dematerializzata la stessa stampante impostata per i farmaci di classe C

|                                    | Moduli di stampa:           |   | Stampanti assegnate: |   |
|------------------------------------|-----------------------------|---|----------------------|---|
| Farmaci in classe A:               | Ricettario SSN - Sistema TS | • | PDFCreator           | ¥ |
| Farmaci in classe C:               | Ricettario privato          | • | PDFCreator           | Ţ |
| Esami strumentali                  | Ricettario SSN - Sistema TS | • | PDFCreator           | - |
| Esami di laboratorio:              | Ricettario SSN - Sistema TS | T | PDFCreator           | - |
| Certificati:                       | Ricettario privato          | • | PDFCreator           | • |
| Day Hospital e ricoveri:           | Ricettario SSN - Sistema TS | • | PDFCreator           | v |
| Fisioterapie ed altre terapie:     | Ricettario SSN - Sistema TS | • | PDFCreator           | Ŧ |
| Medicazioni ed altre prescrizioni: | Ricettario SSN - Sistema TS | • | PDFCreator           |   |
| Visite specialistiche:             | Ricettario SSN - Sistema TS | • | PDFCreator           | • |
| Onorari                            | Ricevuta sanitaria          | • | PDFCreator           | • |
|                                    | Ricevuta sanitaria          | • | PDFCreator           | - |